## How to Invite a User to Your Contractor

1 Log in to your contractor account using your created username and password. Scroll down and click "Manage Contractor Users"

| IR S<br>roving wo                                    | Services Portal<br>orking conditions in California since 1927 | What can we help you find today?                    |                               |  |  |  |  |
|------------------------------------------------------|---------------------------------------------------------------|-----------------------------------------------------|-------------------------------|--|--|--|--|
|                                                      | Associated Account                                            | S                                                   |                               |  |  |  |  |
| Welcome, Test User<br>Example Contractor for Testing |                                                               |                                                     |                               |  |  |  |  |
| Reg                                                  | DIR Approved                                                  | Manage Contractor Employees Manage Contractor Users | Manage Contractor Information |  |  |  |  |
| ⊕ R                                                  | equest Addition to a Project Team                             |                                                     |                               |  |  |  |  |
| =                                                    | E My Projects                                                 |                                                     | Search My Projects Q          |  |  |  |  |
|                                                      | □ ×0                                                          |                                                     |                               |  |  |  |  |

## 2 Click "Invite User"

3

|                           |                                     |                           |          | Search  | Q           | J |
|---------------------------|-------------------------------------|---------------------------|----------|---------|-------------|---|
|                           |                                     |                           |          |         | Invite User | ן |
|                           |                                     |                           |          |         |             |   |
|                           |                                     |                           |          |         |             |   |
| Y All                     |                                     |                           |          |         |             |   |
| Name A Bu<br>Test User Ex | siness ample Contractor for Testing | Email<br>test user@contra | ctor.com | Busines | s phone     |   |
| Rows 1                    | 1 of 1                              |                           |          |         |             |   |
|                           |                                     |                           |          |         |             |   |
|                           |                                     |                           |          |         |             |   |

Enter the email of the user that you would like to invite to have access. Click "Send Invitation." This will send a notification to the user's email address and invite them to create an account and join the contractor.

|           | State of California                   | Email Add                      | dres <mark>s:</mark> test user@contract | or.co                    |             |  |  |
|-----------|---------------------------------------|--------------------------------|-----------------------------------------|--------------------------|-------------|--|--|
| EST. 1927 | Department of<br>Industrial Relations | Send I                         | nvitation                               |                          | ts Services |  |  |
|           | Home > DIR GSP (                      | Contacts                       |                                         |                          | Search      |  |  |
|           |                                       |                                |                                         |                          |             |  |  |
|           |                                       |                                |                                         |                          |             |  |  |
|           | $\equiv$ Contacts                     |                                |                                         |                          |             |  |  |
|           | P All                                 |                                |                                         |                          |             |  |  |
|           | Name 🔺                                | Business                       |                                         | Email                    | Business    |  |  |
|           | .Test.User                            | Example Contractor for Testing |                                         | test_user@contractor.com |             |  |  |
|           | Rows 1 - 1 of 1                       |                                |                                         |                          |             |  |  |
|           |                                       |                                |                                         |                          |             |  |  |
|           |                                       |                                |                                         |                          |             |  |  |